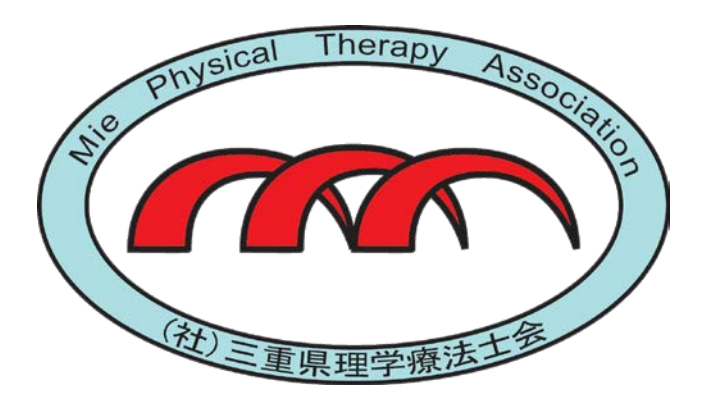

# はじめての オンラインによる セミナー・学会参加

一般社団法人三重県理学療法士会 事務局・働き方改革委員会

# はじめに

- 新型コロナウイルス感染症の感染拡大により、セミナー・学会の 開催も集合型ではなく、インターネットを利用したオンラインの 開催が増えています。
- オンラインでのセミナー・学会には、遠方の参加者でも気軽に参加できる、自宅で気軽に参加できるなどのたくさんのメリットがあり、職場や仲間での研修、採用試験、コミュニケーションにも活用され、働き方改革にもつながっています。
- しかし、オンラインのセミナーや学会に参加したくても、何が必要で、どうやっていいかがわからず、不安に思っている方もいるのではないでしょうか。
- ここではオンラインのセミナーや学会の参加にあたって、必要になるツールや押さえておきたいポイントについてまとめてご紹介します。

# オンラインセミナー・学会とは

- オンラインセミナー・学会とは、インターネットを 利用して配信するセミナー・学会のことです。
- オンラインセミナーについてはウェブセミナーや
   ウェビナーとも呼ばれます。
- オンラインセミナー・学会には、場所や人数に制約なく集まることができ、いわゆる3密を避けることができるため、今注目されています。
- オンラインセミナー・学会の配信方法には、大きく2つのパターンが挙げられます。

### 会場で実施されるセミナー・学会と Webセミナー・学会の違い

| 会場で実施されるセミナー・学会  | Webセミナー・Web学会                                                     |
|------------------|-------------------------------------------------------------------|
| 実際に会場に足を運ぶ。      | リアルタイムな配信の場合は配信時<br>刻に合わせて、パソコンやタブレット、<br>スマートフォンからWeb上で受講す<br>る。 |
| 日時や場所が決まっているため、遠 | 録画した動画を視聴する場合は、い                                                  |
| 方から参加する場合は移動のための | つでもどこでもWeb上から視聴でき                                                 |
| 手配や、スケジュール調整が必要。 | る。                                                                |
| 質問はその場で講師に直接確認する | 質問はチャットや発言機能を使って                                                  |
| か、開催後に行う。        | 行う。                                                               |

# Webセミナー・学会の配信方法

Webセミナー・学会は、配信方法によって大きく分けて 「ライブ配信」と「オンデマンド配信」の2種類があります。ラ イブ配信とオンデマンド配信を併用することもあります。

| ライブ配信        | <ul> <li>・ライブ配信は、リアルタイムで行われるWebセミナー・学会です。</li> <li>・ライブ配信はインタラクティブなやりとりによって、セミナー・学会中に質疑応答やアンケートができるという特長があります。</li> <li>・会場で開催するセミナー・学会に近い形になります。</li> </ul>               |
|--------------|----------------------------------------------------------------------------------------------------|
|              |                                                                                                    |
| オンデマンド<br>配信 | <ul> <li>オンデマンド配信は、予め録画・編集した動画を配信するタ<br/>イプのWebセミナー・学会です。</li> <li>視聴者が自分の都合が良い時間帯を選んで視聴できると<br/>いうメリットがあります。</li> <li>繰り返し見ることができるので、動画を見て何度も学習す<br/>ることができます。</li> </ul> |

# Webセミナー・学会の参加者メリット

① 自宅や訪問先など、どこからでも参加できる。

- ② 対面では参加しにくかったセミナー・学会にも気軽 に参加できる。
- ③ 会場までの移動時間や交通費がかからない。
- ④ 気軽に使えるチャット機能で、他の参加者や講師と コミュニケーションがとりやすい。
- ⑤ 当日参加できなくてもオンデマンド配信で参加ができる。

⑥ 見逃したり復習したい箇所を見返すことができる。

# Webセミナー・学会の参加環境

Webセミナー・学会専用の機材や専用線などは必要なく、パソコ ンに内蔵されたマイク、スピーカー、カメラで利用できます。また スマートフォン・タブレットでも利用できるサービスも多くあります。

#### ①配信・受診するためのソフト・ツール

Zoom、Cisco、Teams、Google Meet、Googleハングアウト、
 Skypeなど。

●インストールやダウンロードしなくても参加できるものもあります。

②インターネット環境

③パソコン・スマートフォン・タブレット(カメラ・マイクスピーカー)

### ①配信・受診するための ソフト・ツールの主な機能

| 機能                     | 解説                                                          |
|------------------------|-------------------------------------------------------------|
| 音声<br>ビデオ通話            | 複数人数、あるいは1対1で音声やビデオを用いた通話(ビデオチャット)ができます。                    |
| テキストチャット               | テキストベースでの会話(チャット)ができます。                                     |
| ミュート                   | 複数人で参加する場合、雑音が混じらないよう音声をミュートできま<br>す。                       |
| 投票                     | 参加者に対してアンケートをとったり、投票による多数決を行うことが<br>できます。                   |
| モバイルデバイス対応             | モバイルアプリやモバイルデバイス用Webブラウザで、スマートフォン<br>やタブレットからでも参加できます。      |
| スライドショー                | 開催者がPowerPointなどのプレゼンテーションやスライドショーを<br>参加者全員のPCへ表示し、操作できます。 |
| デスクトップ<br>アプリケーション画面共有 | 特定ユーザーのPC上のデスクトップやアプリケーションの画面を参加<br>者全員のPCで共有できます。          |

(2)インターネット環境

●Webセミナー・学会では、映像データ、音声データ、資料の文書、画像データなどといった様々なデータのやり取りを行い、データ量が大きくなります。

●自宅にインターネット環境がない場合、スマートフォンのデータ通信でも利用可能ですが、データ通信量に注意が必要です。

●カフェや携帯キャリアによっては、無料wifi(ワイファイ)を使ったインターネット接続サービスを提供している場合もあり、これを活用することもできます。

#### データ通信量の目安

あくまでも目安の通信量です。実際にはこれよりも大幅に増えたり減ったりする こともあります。

| アプリ別のビデオ通話  | 1時間   | 10時間  |
|-------------|-------|-------|
| ZOOM        | 600MB | 6GB   |
| Google Meet | 36MB  | 360MB |
| Skype       | 120MB | 1.5GB |
| ハングアウト      | 1.5GB | 15GB  |

# ③パソコン・スマートフォン・タブレット

- 現在広く使われている配信・受診するためのソフト・ツールは、そのほとんどが、パソコンだけでなく、スマホやタブレットにも対応しており、
   手軽にWeb会議に参加することができます。
- 主要な機能は、パソコンと同じように使用することができます。
- Webセミナー・学会参加するには、3つの機能が必要になります。どれもパソコン・スマートフォン・タブレットに内蔵されていることが多くなっています。内蔵されている場合は、別途ご用意いただく機器はありません。

①ウェブカメラ:こちらの顔や映像を映すために必要な機能です。 ②マイク:こちらの声を相手に届けるために必要な機能です。 ③スピーカー:相手の音声を聴くために必要な機能です。

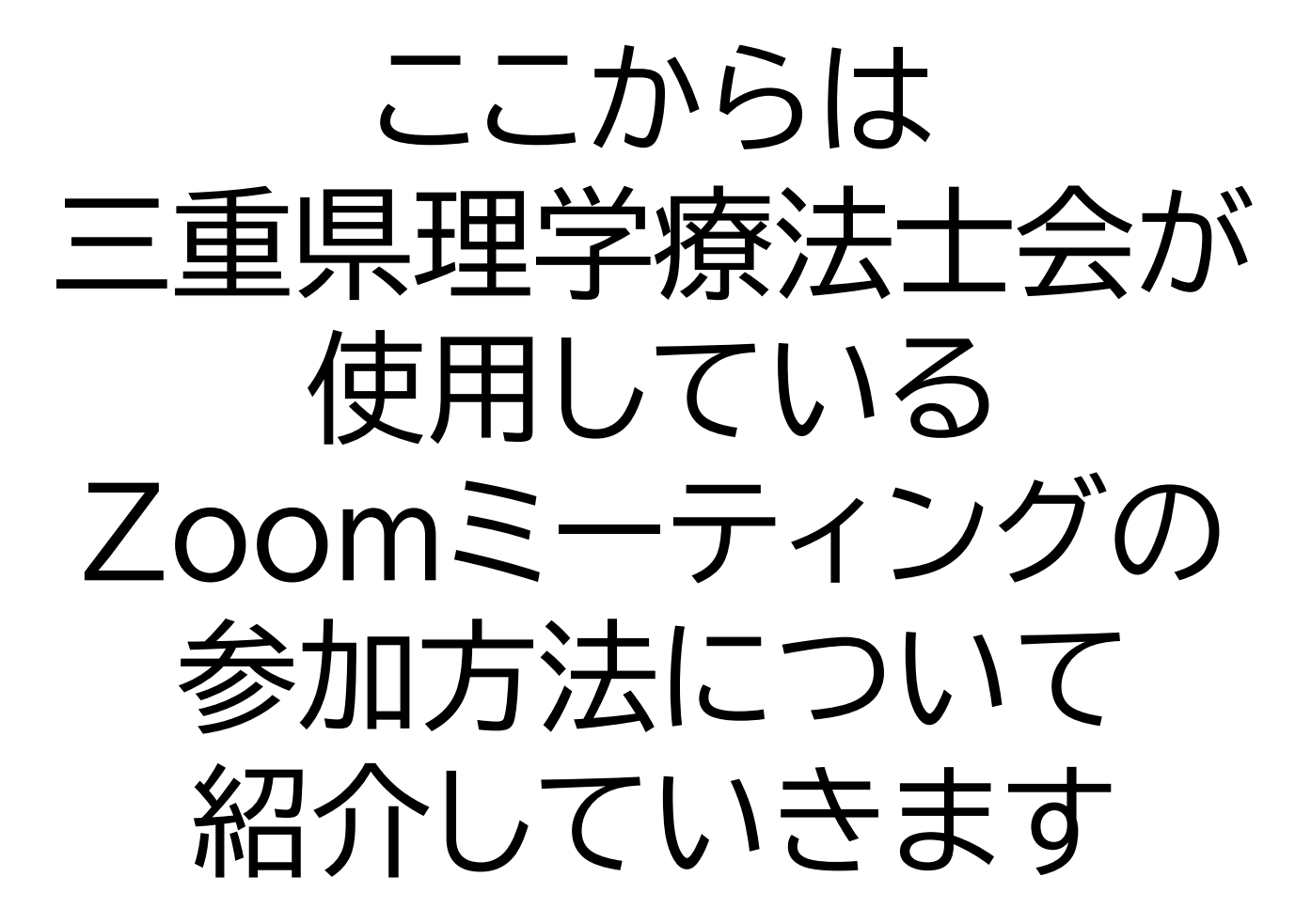

# Zoomミーティングの 参加方法

ZOOM(ズーム)とは、パソコンやスマートフォンを使って、ミーティング やセミナーにオンラインで参加できるアプリです。パソコンの場合、主催者 から送られる「ルーム URL」をクリックすると、登録やアカウント作成無し で参加できます(初回のみ自動でアプリのインストールがあります)。

- Zoomを利用する機会が増えそうなら、アプリをインストールしておくと便利です。
- 会議の直前にインストールをして、設定を行っていると、会議に遅れてしまう可能性があるため、事前にZoomアプリインストールをして、設定を完了しておくと良いでしょう。
- 事前にZoomアプリのインストールが完了していれば、主催者から送られてきたURLをクリックして、 表示されるブラウザの通知をクリックするとアプリ が開き、会議に参加できます。

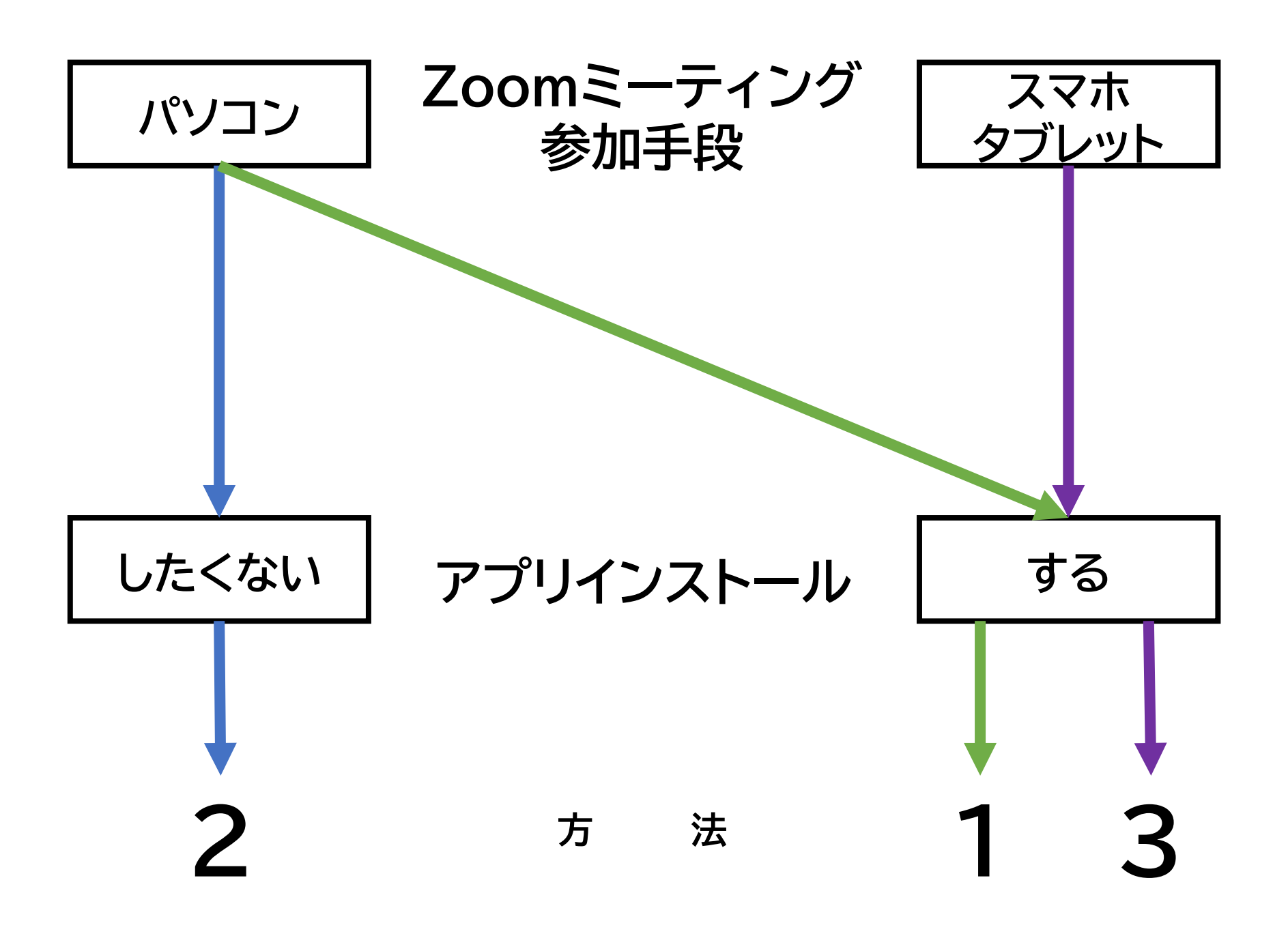

- 1. パソコンにZoomアプリをインストールして会議に参加す る方法
  - 1-1 Zoomのサイトからアプリをダウンロードする
  - 1-2 会議参加用URLからアプリをダウンロードする
- 2.パソコンのブラウザからZoomで会議に参加する方法 (Zoomアプリのインストールなし)
  - 2-1 Zoomのサイトからブラウザで会議に参加する方法
  - 2-2 会議参加用URLからブラウザで会議に参加する方法

3.スマートフォン・タブレットにアプリをインストールして Zoomミーティングに参加する方法

# 1 パソコンに Zoomアプリをインストールして 会議に参加する方法

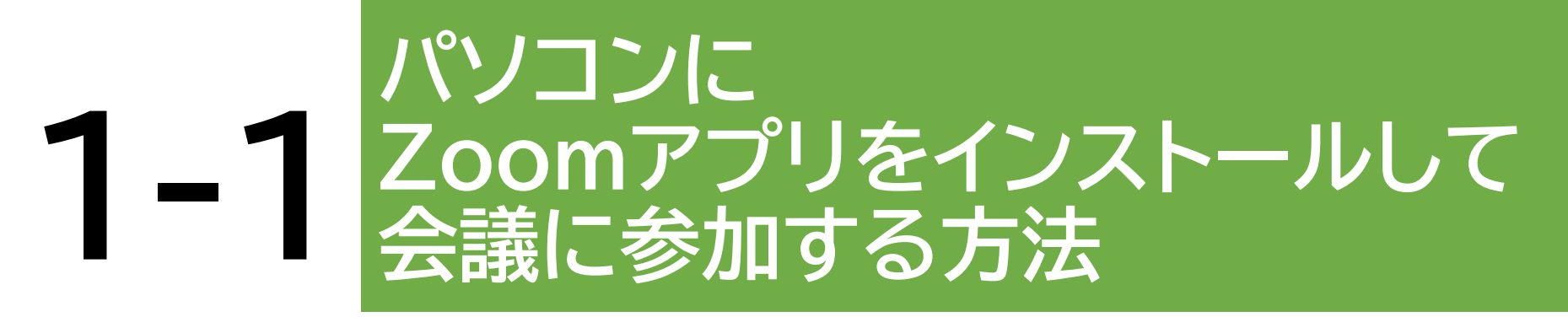

### 1. Zoomのサイトの最下部から「ダウンロード」を クリックします。

|      |                   |              |              | デモをリクエス       | .F 1.888.799.9 | 7666 RESOURCES <del>-</del> サポ | -ト |
|------|-------------------|--------------|--------------|---------------|----------------|--------------------------------|----|
| zoom | ソリューションマ プランと価格設定 | セールスへのお問い合わせ | ミーティングに参加する  | ミーティングを開催する 🔻 | サインイン          | サインアップは無料です                    |    |
|      | この危機的状況を乗り越えるため   | め、ユーザーを支援する  | リソースを開発しました。 | 詳細はこちらをクリッ    | クしてくださ         | 561.0                          | ×  |

| · · · · ·                                                                                                    | 宮莱担当                                                                                                    | サポート                                                                         |       |
|----------------------------------------------------------------------------------------------------|----------------------------------------------------------------------------------------------------|------------------------------------------------------------------------------|-------|
| <ul> <li>ゴログ ミーティングクライア:</li> <li>美 Zoom Rooms クライア:</li> <li>カチーム ブラウザ紙張</li> <li>かが測される理由 Outlook ブラグイン</li> <li>リmcブラグイン</li> <li>精智 IPhone/IPad アプリ</li> <li>Android アプリ</li> <li>トナー</li> <li>家たち</li> <li>ス</li> <li>イアキット</li> <li>to Video</li> <li>Guidelines</li> </ul> | <ul> <li>小</li> <li>1888.799,9666</li> <li>小</li> <li>営業部にお問い合わせください。</li> <li>い</li> <li>計画と価格設定</li> <li>デモをリクエスト</li> <li>ウェビナーとイベント</li> </ul> | Zoomをテストする<br>アカウント<br>サポートセンター<br>ライブトレーニング<br>フィードバック<br>お問い合せ<br>アクセンビリティ | B≭a - |

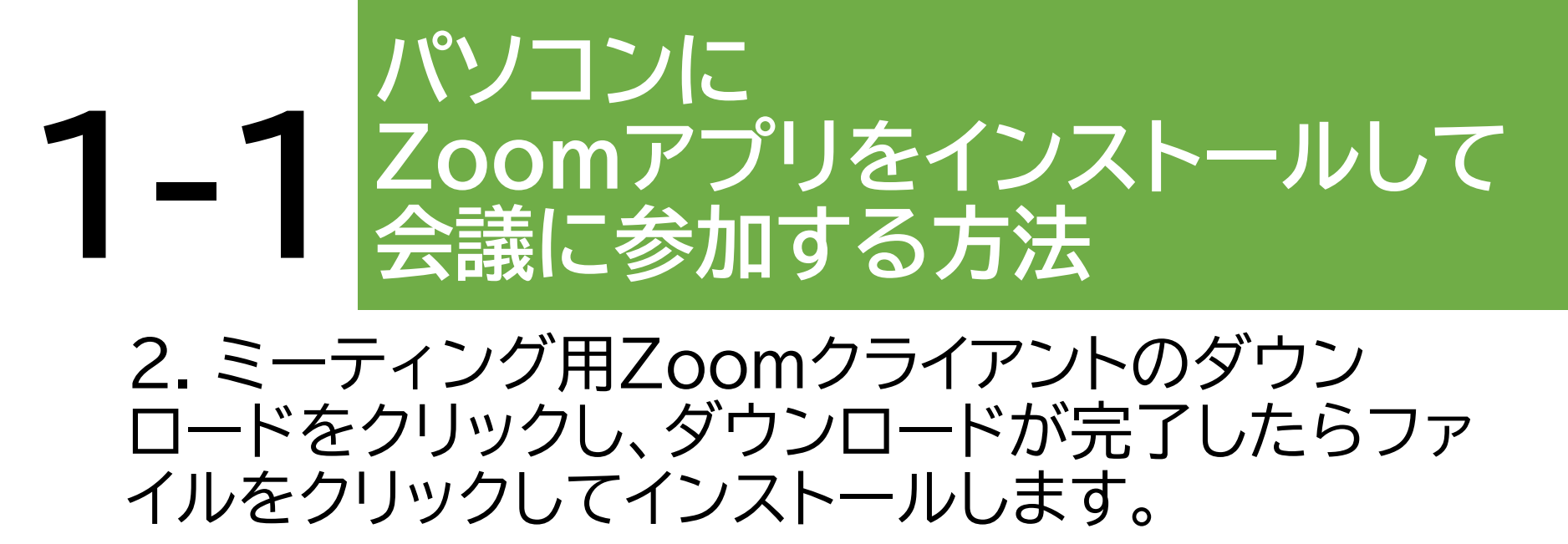

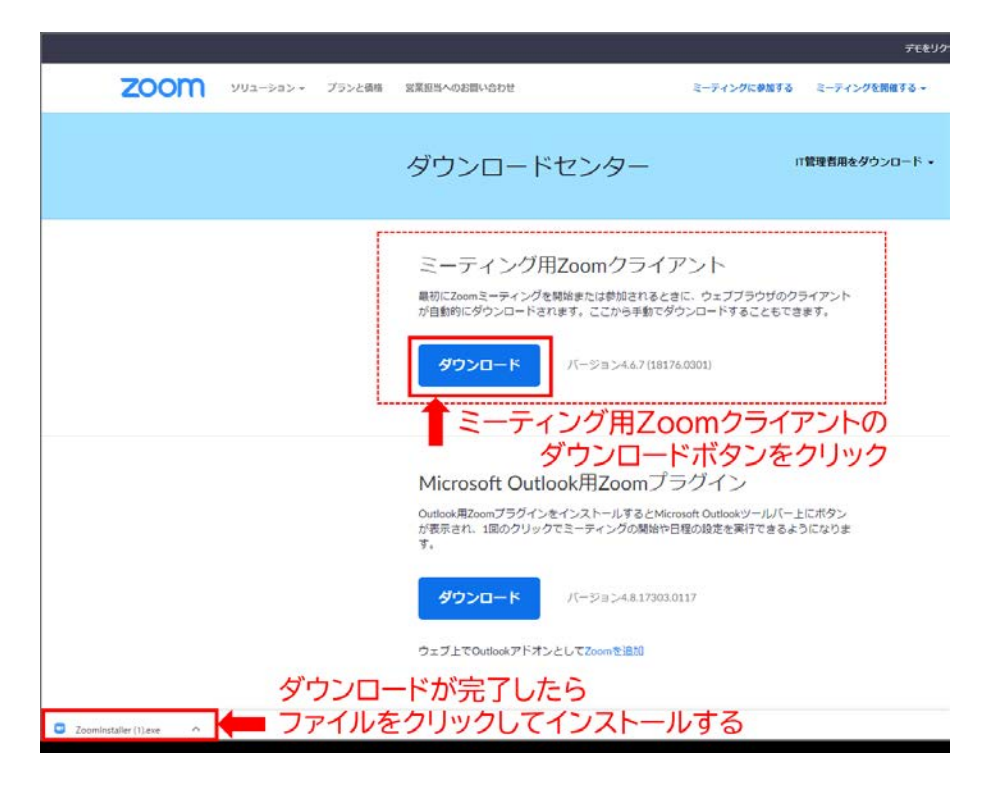

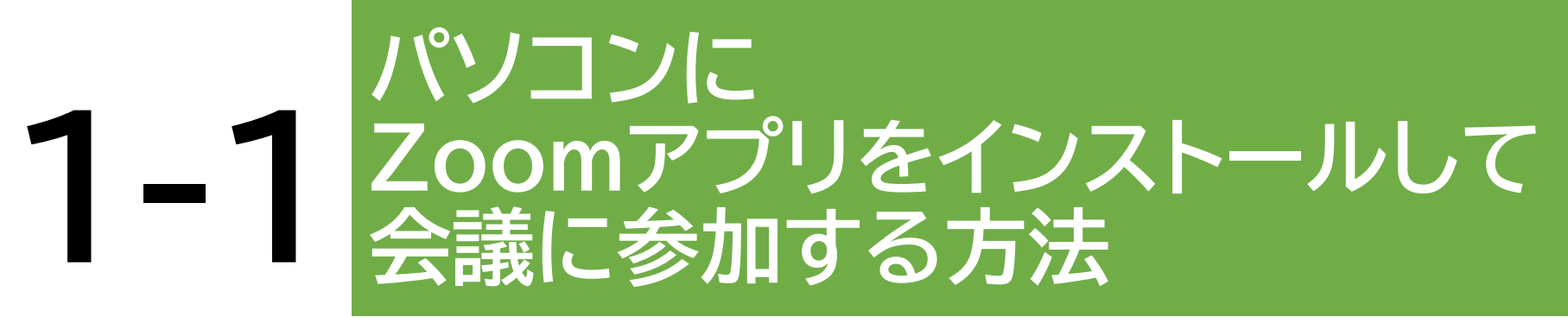

### 3. インストールが完了すると、Zoomのサインイン 画面が表示されます。

| □ Zeen 393F(=3637 - □ X    |  |
|----------------------------|--|
| 20011<br>2-905/080<br>30-0 |  |
| 11-516-4410M78080          |  |
|                            |  |
|                            |  |

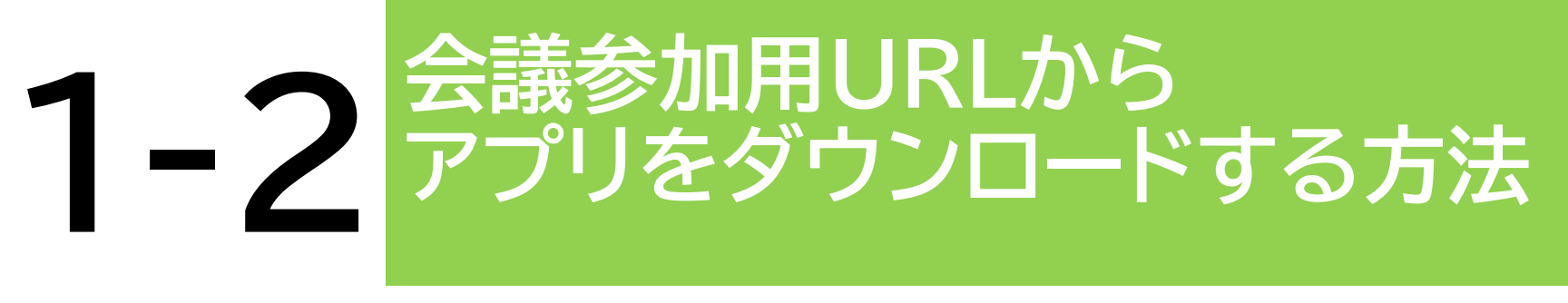

### 1. 主催者から会議参加用URLを受け取り、会議 参加用URLをクリックします。

ミーティングの招待

三重県理学療法士会さんがあなたを予約されたZoomミーティングに招待しています。

トピック:第1回 第1回 1000 PM 大阪、札幌、東京

Zoomミーティングに参加する

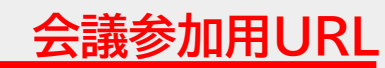

https://us02web.zoom.us/j/84230548144?pwd=eDVYejNNMEITek82bEZpSDJ6U2Vsdz09

ミーティングID: 842 3054 8144 パスワード: 671307

### 1-2 会議参加用URLから アプリをダウンロードする方法 2. Zoomの起動中という画面の右下にある 「Zoomをダウンロードして実行」をクリックして、 ダウンロードが完了したらファイルをクリックして、 インストールします。

| zoom              |                                                                                           |
|-------------------|-------------------------------------------------------------------------------------------|
|                   |                                                                                           |
|                   | 起動中                                                                                       |
|                   | システムダイアログが表示されたら [Zoomミーティングを開く] をクリックしてくだ<br>さい。                                         |
|                   | ブラウザが何も表示しない場合、ここをクリックし、ミーティングを起動するカZoomをダウンロード」<br>て実行します。                               |
|                   | アプリケーションをダウンロードまたは実行できない場合は、 <b>プラウザから参加</b> してください。                                      |
|                   | 「Zoomをダウンロードして実行」をクリックする                                                                  |
|                   | Copyright ©2020 Zoom Video Communications, Inc. All rights reserved.<br>「プライバシーおよび法務ポリシー」 |
|                   | ダウンロードが完了したら                                                                              |
| Zoom_2a2d07b1cexe | ■ ファイルをクリックしてインストールする                                                                     |

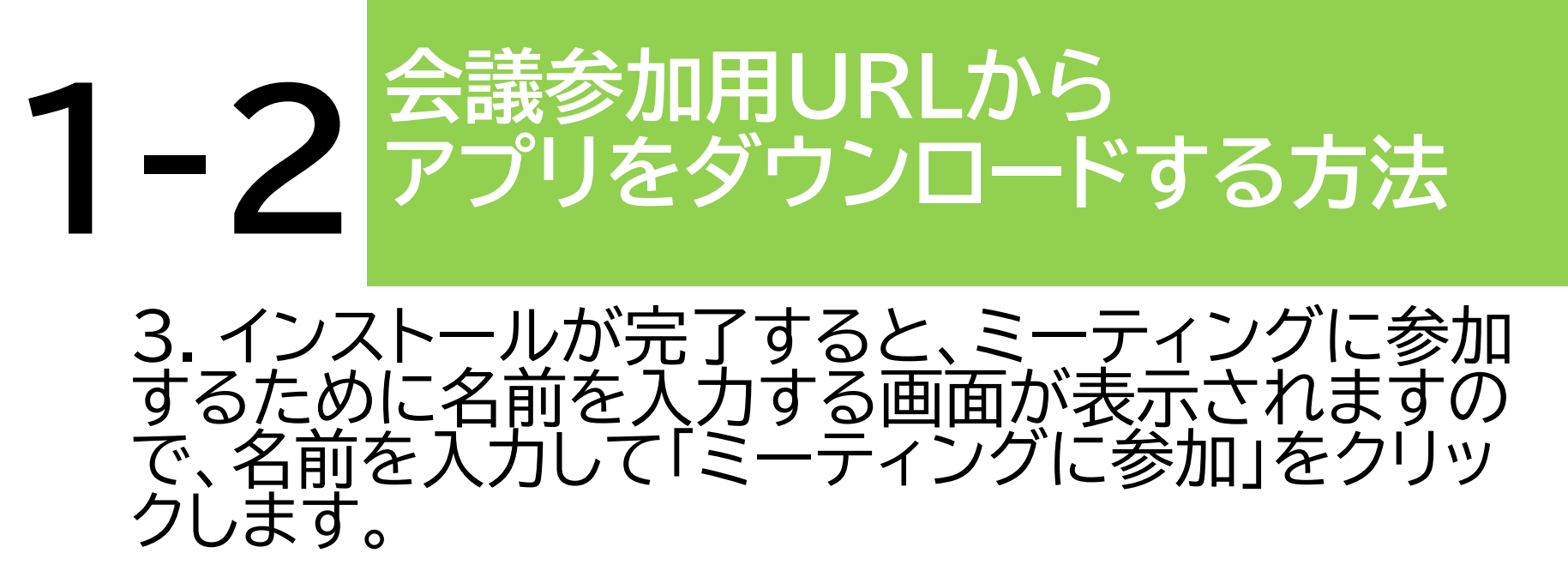

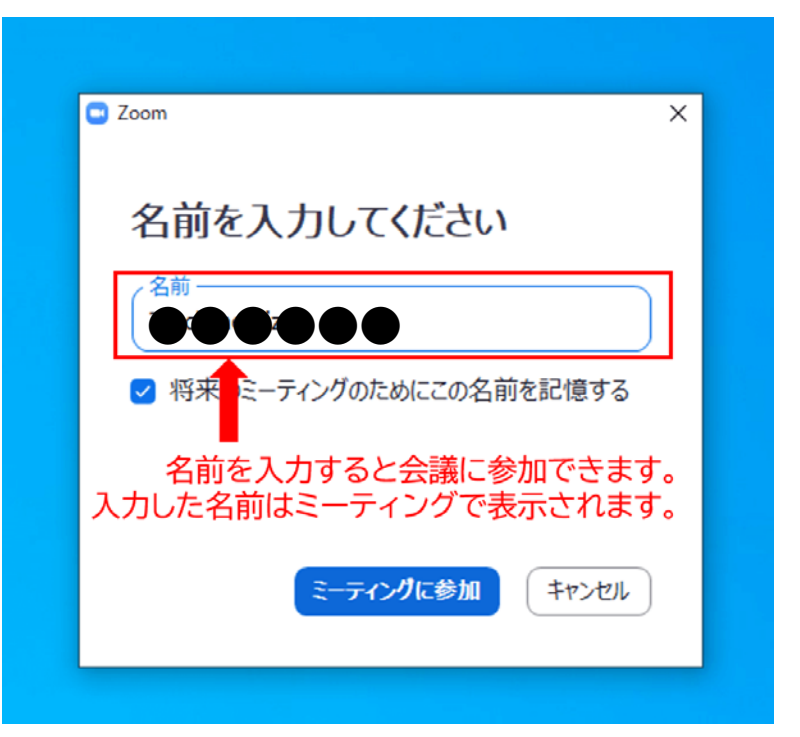

# 2 パソコンのブラウザから Zoomで会議に参加する方法

# 2-1 Zoomのサイトから ブラウザで会議に参加する方法

### 1. Zoomのサイトの最上部から、「ミーティングに 参加」をクリックします。

|                                                          |                                                       |                       | ) C(()/)1XI L000./77.7 |                   |
|----------------------------------------------------------|-------------------------------------------------------|-----------------------|------------------------|-------------------|
| zoom                                                     | ソリューション・ ブランと価格設定 セールスへの                              | お問い合わせ ミーティングに参加する    | ミーティングを開催する + サインイン    | サインアップは無料です       |
|                                                          | この危機的状況を乗り越えるため、ユーザ・                                  | -を支援するリソースを開発しました。    | 詳細はこちらをクリックしてくださ       | ۲U <sub>°</sub> × |
| Zoo<br>ット<br>リアルタ<br>けビデオ<br>Enter your<br>By submitting | mミーティング<br>イムメッセージングとコンテンツ共存<br>会議。<br>work email サイン | とチャ すが可能な企業向 アップは無料です |                        |                   |

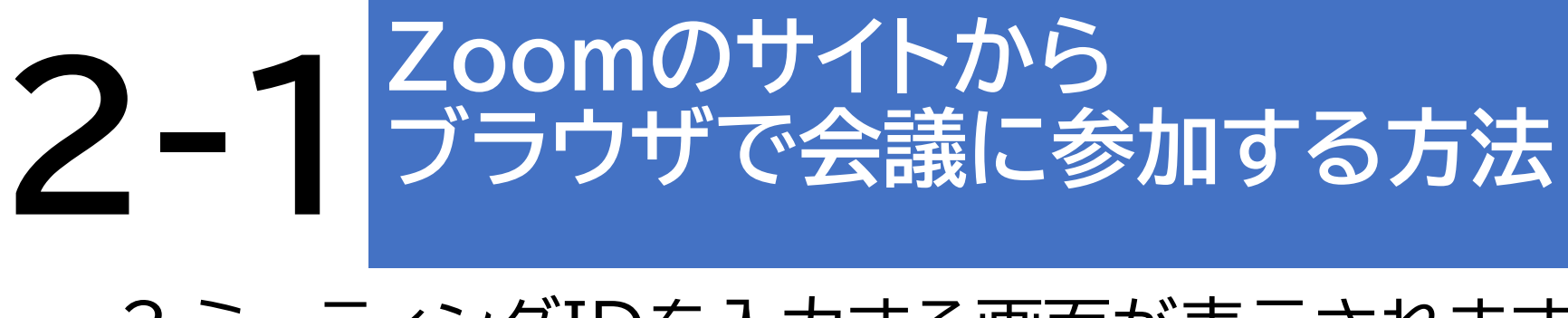

#### 2.ミーティングIDを入力する画面が表示されます ので、主催者から共有されたミーティングIDを入 力し、「参加」をクリックします。

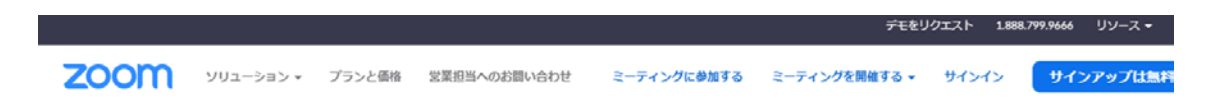

#### ミーティングに参加する

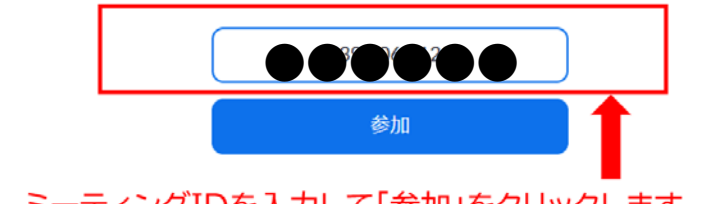

ミーティングIDを入力して「参加」をクリックします。 主催者から共有された会議参加用のURLの未尾の数字列がミーティングIDです。

| 概要          | ダウンロード           | 堂葉担当           | サポート       | 言語    |
|-------------|------------------|----------------|------------|-------|
| Zoomブログ     | ミーティングクライアント     | 1.888.799.9666 | Zoomをテストする | 日本語 🕶 |
| お客様の声       | Zoom Roomsクライアント | セールスへの問い合わせ    | アカウントページ   |       |
| PHのモーム      | ゴニロ+farcitement  | プランと係株         | サポートセンター   |       |
| Zoomが通ばれる理由 | Outlook プラグイン    | デモリクエスト        | ライブトレーニング  | 通貨    |
| 製品の特員       | Lync プラグイン       | ウェビナーとイベントリスト  | フィードバック    |       |

# 2-2 会議参加用URLから ブラウザで会議に参加する方法

### 1. 主催者から会議参加用URLを受け取り、会議 参加用URLをクリックします。

ミーティングの招待

三重県理学療法士会さんがあなたを予約されたZoomミーティングに招待しています。

トピック:第1回 時間: 2020年7月16日 07:00 PM 大阪、札幌、東京

Zoomミーティングに参加する

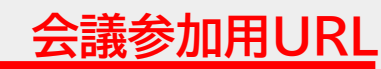

https://us02web.zoom.us/j/84230548144?pwd=eDVYejNNMEITek82bEZpSDJ6U2Vsdz09

ミーティングID: 842 3054 8144 パスワード: 671307

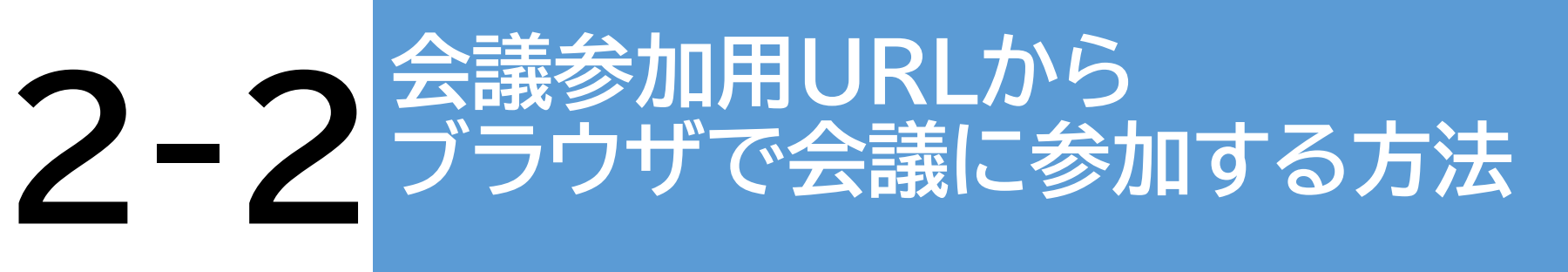

2. Zoomの起動中という画面の下部中央にある「ここをクリック」をクリックすると「ブラウザから参加する」が表示されるのでクリックします。

| zoom |                                                                                                    | サポート | 日本語 🕶 |
|------|----------------------------------------------------------------------------------------------------|------|-------|
|      | 起動中                                                                                                    |      |       |
|      | システムダイアログが表示されたら [Zoomミーティングを開く] をクリックしてくだ<br>さい。                                                      |      |       |
|      | ブラウザが何も表示しない場合、ここをクリックレ、ミーティングを起動するかZoomをダウンロードし<br>こ実行します。<br>「ここをクリック」をクリックします。<br>「プライバシーおよび法題ポリシー」 |      |       |

## 2-2 会議参加用URLから ブラウザで会議に参加する方法

| zoom |                                                           | サポート   | 日本語 🕶    |                                                         |      |       |
|------|-----------------------------------------------------------|--------|----------|---------------------------------------------------------|------|-------|
|      | 起動中                                                       |        |          |                                                         |      |       |
|      |                                                           |        |          |                                                         | サポート | 日本語 🗸 |
|      | システムダイアログが表示されたら [Zoomミーティングを開く] をクリックして<br>さい。           | くだ     |          |                                                         |      |       |
|      | ブラウザが何も表示しない場合、ここをクリック」、ミーティングを起動するかZoomをダウンロー<br>に実行します。 | КU     |          | 起動中                                                     |      |       |
|      | 「ここをクリック」をついった。<br>「プライバターをよび法務ポリター」                      |        |          |                                                         |      |       |
|      | S.                                                        | ステムダイン | アログが暑    | 長示されたら [ <b>Zoomミーティングを開く</b> ] をクリックしてくだ<br>さい。        |      |       |
|      | ブラ                                                        | ウザが何も表 | 示しない場    | 合、 <u>ここをクリック</u> し、ミーティングを起動するかZoomをダウンロードし<br>て実行します。 |      |       |
|      |                                                           | :      | アプリケーション | ンをダウンロードまたは実行できない場合は ブラウザから参加 してください。                   |      |       |
|      |                                                           |        |          | 「⇒ブーフロボがら参加」をクリックし                                      | ます。  | 0     |

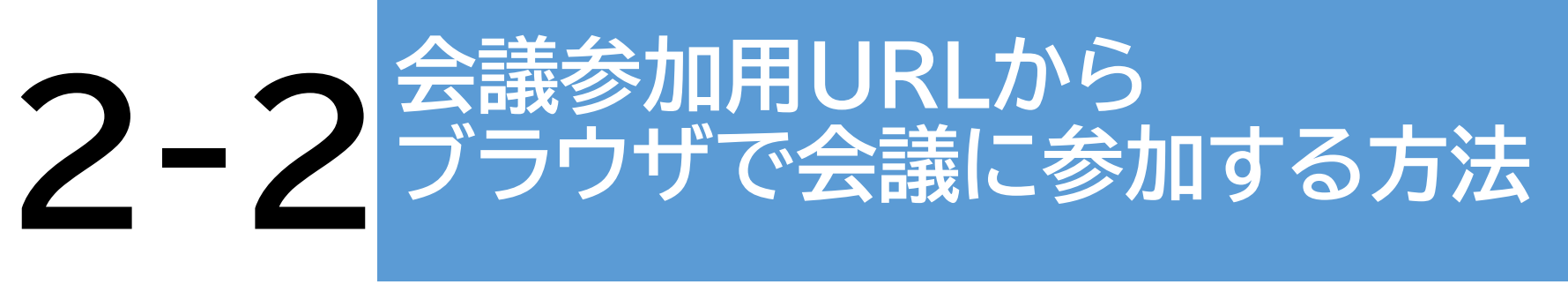

#### 3. ミーティングに参加するために名前を入力する 画面が表示されますので、名前を入力して「参加」 をクリックします。

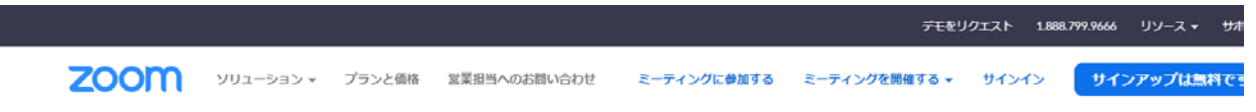

ミーティングに参加するには、名前を入力してください

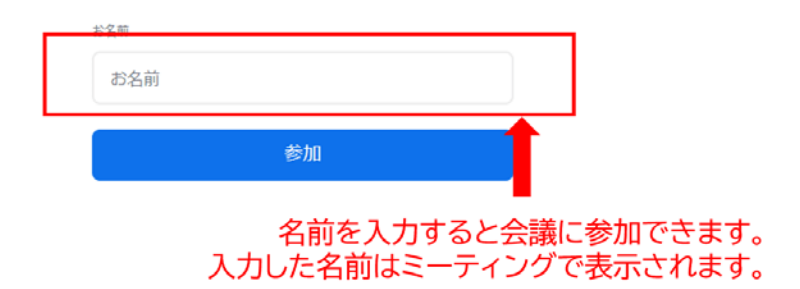

| 概要                                           | ダウンロード                                  | 営業担当                               | サポート                             | 言語    |
|----------------------------------------------|-----------------------------------------|------------------------------------|----------------------------------|-------|
| Zoomブログ<br>お支援の声                             | ミーティングクライアント<br>Zoom Rooms/フライアント       | 1.888.799.9666<br>セールスへの思い合わせ      | Zoomをテストする<br>アカウントページ           | 日本語 - |
| eserveのデーム<br>弊社のチーム<br>Zoomが選ばれる理由<br>製品の物料 | プラウザ鉱湯機能<br>Outlook プラグイン<br>Lyne プラグイン | プランと価格<br>デモリクエスト<br>ウェビナーとイベントリスト | サポートセンター<br>ライブトレーニング<br>フィードバック | 通貨    |

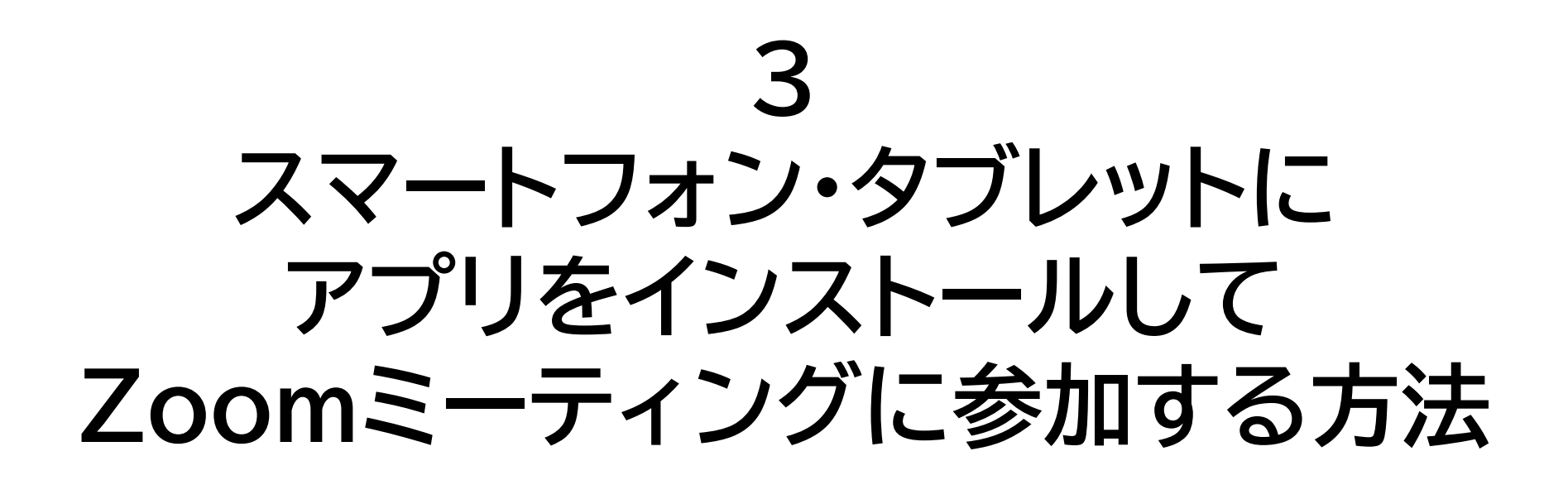

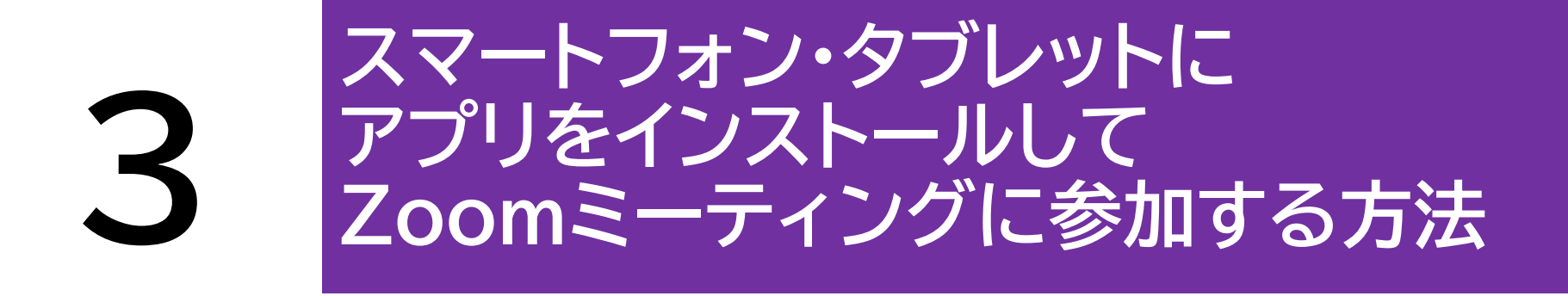

- Zoomはパソコンだけでなくスマートフォンから も利用することができます。
- AppStoreまたはGooglePlayからアプリをダ ウンロードします。
- 主催者から会議参加用URLを受け取り、会議参加用URLをクリックするか、Zoomのサイトの最下部の「ダウンロード」をクリックすると、
   AppStoreまたはGooglePlayのダウンロード 画面が表示されます。

### 3 スマートフォン・タブレットに アプリをインストールして Zoomミーティングに参加する方法

### iOSの場合

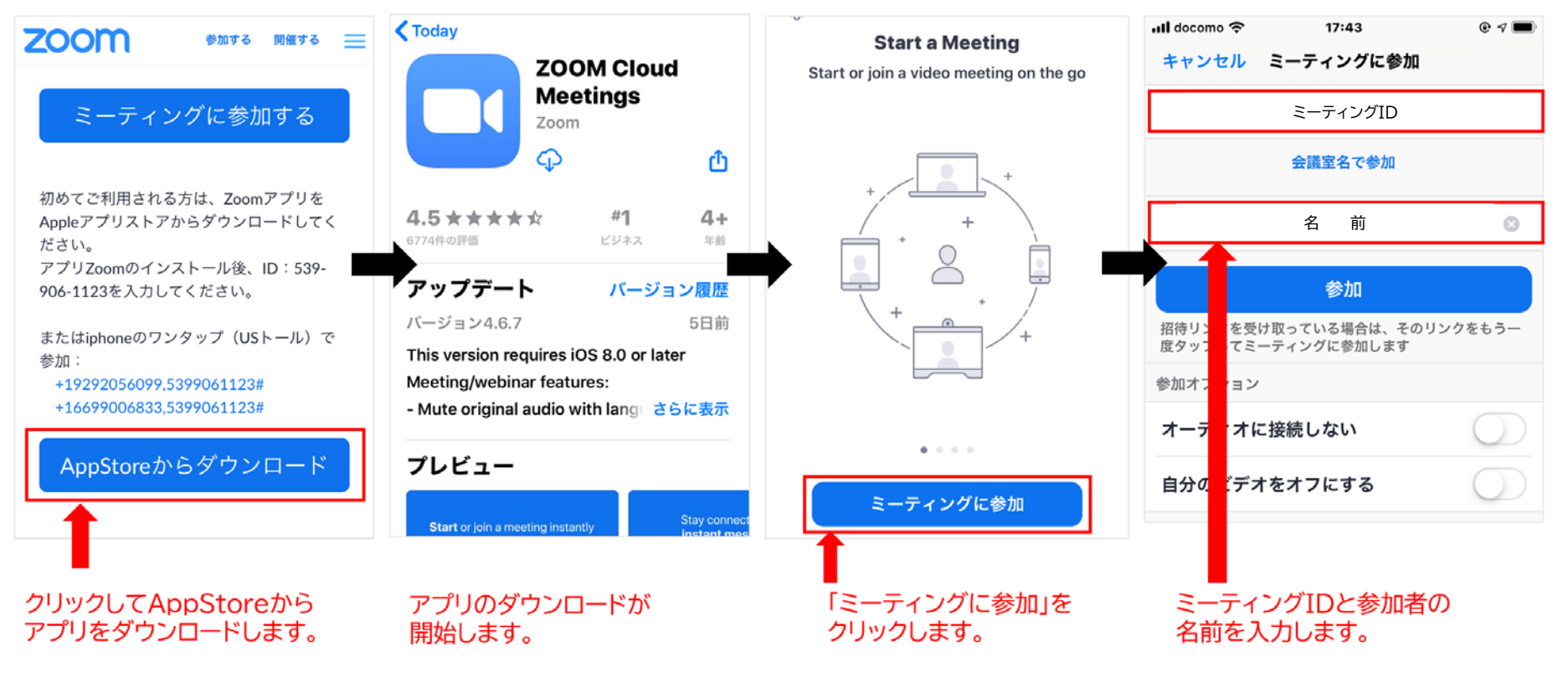

### 3 スマートフォン・タブレットに アプリをインストールして Zoomミーティングに参加する方法

### Androidの場合

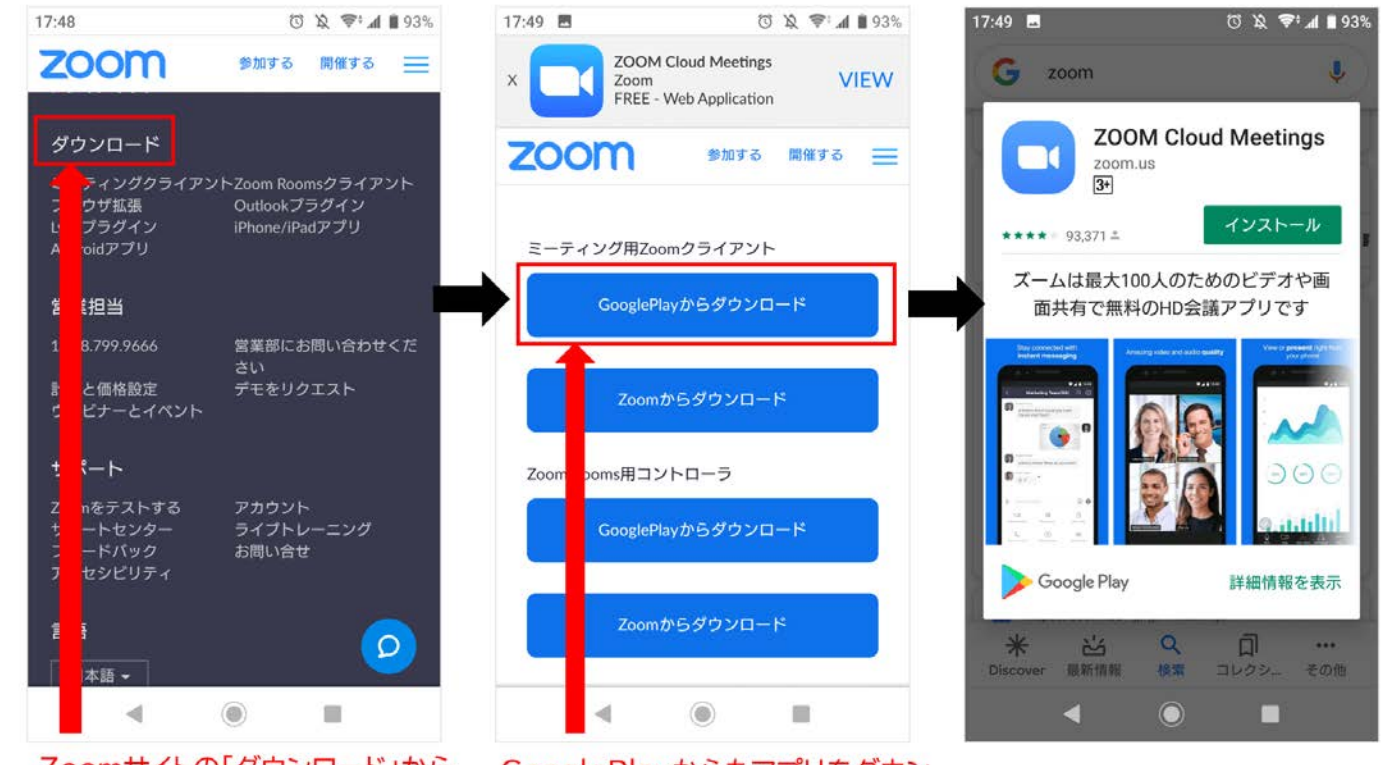

Zoomサイトの「ダウンロード」から アプリをダウンロードできます。 GooglePlayからもアプリをダウン ロードできます。